# Procedimento de atualização através do FMC para dispositivos Firepower

# Contents

| Introdução                                                                                    |
|-----------------------------------------------------------------------------------------------|
| Pré-requisitos                                                                                |
| Requisitos                                                                                    |
| Componentes Utilizados                                                                        |
| Procedimento                                                                                  |
| Etapa 3. Escolha o arquivo que deseja carregar e selecione Carregar, como mostrado na imagem. |
| Verificar                                                                                     |
| Atualização do Firepower Management Center                                                    |
| Atualização de dispositivos Firepower                                                         |
| Troubleshooting                                                                               |

# Introdução

Este documento descreve o procedimento para atualizar dispositivos com Firepower Services, Adaptative Security Appliance (ASA), FTD e FMC.

# Pré-requisitos

## Requisitos

A Cisco recomenda que você tenha conhecimento sobre estes produtos:

- Firepower Management Center (FMC)
- Firepower Threat Defense (FTD)
- FirePOWER Service Module Running (SFR) para ASA

Também é necessário fazer o download do software para dispositivos firepower em: <u>https://software.cisco.com/download/find/firepower</u>

### **Componentes Utilizados**

As informações neste documento são baseadas nestes produtos e versões de software:

- Firepower Management Center
- Módulo de serviço FirePOWER em execução no ASA

"As informações neste documento foram criadas a partir de dispositivos em um ambiente de laboratório específico. Todos os dispositivos utilizados neste documento foram iniciados com uma configuração (padrão) inicial. Se a rede estiver ativa, certifique-se de que você entenda o impacto potencial de qualquer comando.

## Procedimento

Etapa 1. Navegue até System > updates e procure a versão para a qual deseja fazer o upgrade, como mostrado na imagem.

| Overview Analysis Policies Devices Objects AMP Intelligence          |             |                              | Deploy               | € System Help ▼       | admin 🔻        |
|----------------------------------------------------------------------|-------------|------------------------------|----------------------|-----------------------|----------------|
|                                                                      | Configurati | on Users Domains Integration | Updates Licenses • H | lealth • Monitoring • | Tools <b>v</b> |
| Product Updates Rule Updates Geolocation Updates                     |             |                              |                      |                       |                |
|                                                                      |             |                              |                      | 🔾 Uploa               | d Update       |
| Currently running software version: 6.2.2.1                          |             |                              |                      |                       |                |
| Updates                                                              |             |                              |                      |                       |                |
| Туре                                                                 | Version     | Date                         | Release Notes        | Reboot                |                |
| Sourcefire Vulnerability And Fingerprint Database Updates            | 294         | Fri Feb 9 01:08:31 UTC 2018  |                      | No                    | <b>¥</b> 🗐     |
| Sourcefire Vulnerability And Fingerprint Database Updates            | 290         | Wed Sep 20 18:52:01 UTC 2017 |                      | No                    | <b>1</b>       |
| Sourcefire Vulnerability And Fingerprint Database Updates            | 287         | Thu Aug 10 14:37:14 UTC 2017 |                      | No                    | 🎬 📋            |
| Sourcefire Vulnerability And Fingerprint Database Updates            | 285         | Thu Jul 20 18:30:07 UTC 2017 |                      | No                    | 🗰 📋            |
| Sourcefire Vulnerability And Fingerprint Database Updates            | 281         | Tue May 23 21:37:59 UTC 2017 |                      | No                    | 🇯 📋            |
| Sourcefire 3D Defense Center S3 Patch (v6.2.1 and above)             | 6.2.2.2-109 | Mon Feb 26 19:37:13 UTC 2018 |                      | Yes                   | 🇯 📋            |
| Sourcefire 3D Defense Center S3 Patch (v6.2.1 and above)             | 6.2.2.1-73  | Fri Nov 3 19:09:03 UTC 2017  |                      | Yes                   | 👾 📋            |
| Sourcefire 3D Defense Center S3 Patch Uninstaller (v6.2.1 and above) | 6.2.2.1-73  | Fri Nov 3 19:08:21 UTC 2017  |                      | Yes                   | 🇯 🖯            |
| Cisco FTD Patch (v6.2.1 and above)                                   | 6.2.2.1-73  | Fri Nov 3 17:48:24 UTC 2017  |                      | Yes                   | <b>¥</b> 🗐     |
| Cisco FTD Upgrade                                                    | 6.2.2-81    | Mon Sep 4 22:09:38 UTC 2017  |                      | Yes                   | <b>¥</b> 🗐     |
| Sourcefire 3D Defense Center S3 Upgrade (v6.2.1 and above)           | 6.2.2-81    | Mon Sep 4 22:48:40 UTC 2017  |                      | Yes                   | 🇯 📋            |
| Sourcefire 3D Defense Center S3 Upgrade                              | 6.2.1-342   | Sat May 13 00:57:15 UTC 2017 |                      | Yes                   | 🗰 🖯            |
| Cisco FTD Patch                                                      | 6.2.0.5-38  | Wed Feb 28 03:06:53 UTC 2018 |                      | Yes                   | <b>¥</b> 🗐     |
| Cisco Network Sensor Patch                                           | 6.2.0.4-85  | Fri Dec 22 00:59:20 UTC 2017 |                      | Yes                   | 👾 🖯            |
| Cisco FTD Patch                                                      | 6.2.0.4-85  | Thu Dec 21 23:39:03 UTC 2017 |                      | Yes                   | 🗰 🗐            |
| Sourcefire 3D Defense Center S3 Patch                                | 6.2.0.3-108 | Fri Sep 15 23:58:11 UTC 2017 |                      | Yes                   | 🗰 🛱            |

Se a versão que você deseja atualizar não for exibida na tela, continue na etapa 2.

Se a versão que você deseja atualizar for exibida na tela, continue na etapa 4.

Etapa 2. Carregue os arquivos de atualização no FMC. Navegue até system>updates e clique em Upload Update, como mostrado na imagem.

| Danteur Anshule Bolicler Danteur Ablante AMD Taballisanon                                                                   | ricargut +                  |
|----------------------------------------------------------------------------------------------------|-----------------------------|
| verview marysis rollotes bences bojects whe intelligence                                                                    |                             |
| Configuration Users Domains Integration Updates Licenses + Health + Monitoring                                              | <ul> <li>Tools •</li> </ul> |
| Reduct Undates Build Undates Geologication Undates                                                                          |                             |
|                                                                                                    | load Update                 |
| unrethy running toftware version: \$2.3                                                                                     |                             |
| idates                                                                                                    |                             |
| Version Date Release Notes Rebot                                                                                            |                             |
| Sourcefire Vulnerability And Progreprint Database Updates 294 Pri / Feb 9 01.08.13 U/T 2018 No                              | <b>4</b> 8                  |
| Sourcefire 3D Defense Center \$3 Upprode (v6.2.0.x and below) 6.2.3-84 Wed Apr 4.02:22:69 UTC 2018 Yes                      | 4 8                         |
| Sourcefre 3D Defense Center 53 Upgrade (x6.2.1 and above) 6.2.3-84 Wed Apr 4 02:22:07 UTC 2018 Yes                          | <b>4</b> 8                  |
| Cisco Network Sensor Uppradic (+6.2.1 and above) 6.2.3-83 Sun Apr 1 d6138:26 UTC 2018 Yes                                   | £ 4 8                       |
| Ceco ITD 55P Atch 6.2.2.2-109 Mon Feb 26 18:16:24 UTC 2018 Yes                                                              | 248                         |
| Sourcefire 3D Delense Center SJ Patch Universaler 6.2.2.2-109 Mon Feb 26 19:35:45 UTC 2018 Yes                              | 4 8                         |
| Ceco TD Patch 6.2.2.2-109 Mon Reb 26 18:15:55 UTC 2018 Yes                                                                  | £ 4 8                       |
| Ceco FTD 55P Retch 6.2.2.2-109 Mon Feb 26 18:16:18 UTC 2018 Yes                                                             | ž 👾 🗄                       |
| Caso Network Sensor Patch 6.2.2.2-109 Mon Reb 26 19:39:20 UTC 2018 Yes                                                      | £ ¥ 8                       |
| Sourcefire 3D Defense Center S3 Plach 6.2.2.2-109 Mon Feb 26 19-37 (3 UTC 2018 Yes                                          | 🦇 B                         |
| Ceco FTD 559 Patch 6.2.2.1-73 Pr Nov 3 17-48-39 UTC 2017 Yes                                                                | £ 🖷 🗄                       |
| Sourcefre 3D Defense Center S3 Plach Universalier 6.2.2.1.73 Pri Nov 3 19.08.21 UTC 2017 Yes                                | 🗰 B                         |
| Develope Center S3 Patch         6.2.2.1-73         Pr Nov 3 19:09:03 UTC 2017         Yes                                  | 🤏 B                         |
| Caso PTD 55P Hotfx 88 (v6.2.1 and above) 6.2.2.1-1 Wed Mar 7 21:45:06 UTC 2018 Yes                                          | ž 🕷 🖯                       |
| Sourcefre 3D Opense Center SJ Upgrade (v6.2.0.x and below)         6.2.2-61         Mon Sep 4 22:48:43 UTC 2017         Yes | 🦇 B                         |
| Caso FID 35P Hotix 8N (v6.2.0.x and below) 6.2.0.5-3 Fri Feb 2 22:44:53 UTC 2018 Yes                                        | 🛎 🌤 🖯                       |
| Deco PTD 55P Petch 6-2.0.4-65 Thu Dec 21 23:39:55 UTC 2017 Yes                                                              | 整 单 日                       |
| Date         Patch         6.2.0.1-59         Set Apr 15 054-9P-01 UTC 2017         Yes                                     | 2 🏟 🖯                       |

Download updates

Etapa 3. Escolha o arquivo que deseja carregar e selecione Carregar, como mostrado na imagem.

| ← → C ▲ Not Secure   MIps://10.88.243.100:9500/admin/update.cgi?no_mojo=1 |                                           |               |       |         |             |         |            |          | * • •        | B O I     |
|---------------------------------------------------------------------------|-------------------------------------------|---------------|-------|---------|-------------|---------|------------|----------|--------------|-----------|
| Overview Analysis Policies Devices Objects AMP Intelligence               |                                           |               |       |         |             |         | Deploy     | 0 Syst   | em Help v ri | icargut + |
|                                                                           | 0                                         | Configuration | Users | Domains | Integration | Updates | Licenses + | Health + | Monitoring + | Tools •   |
| Product Updates Rule Updates Geolocation Updates                          |                                           |               |       |         |             |         |            |          |              |           |
|                                                                           | Currently running software version: 6.2.3 |               |       |         |             |         |            |          |              |           |
|                                                                           | Updates                                   |               |       |         |             |         |            |          |              |           |
|                                                                           | Upload software updates and patches here. |               |       |         |             |         |            |          |              |           |
|                                                                           | Package Choose File No file chosen        |               |       |         |             |         |            |          |              |           |
|                                                                           | Upload Cancel                             |               |       |         |             |         |            |          |              |           |
|                                                                           |                                           |               |       |         |             |         |            |          |              |           |
|                                                                           |                                           |               |       |         |             |         |            |          |              |           |

Etapa 4. Selecione o ícone de instalação, conforme mostrado na imagem.

| Overview Analysis Policies Devices Objects AMP Intelligence  |                               |                              |               |       |         |             |         | Deploy     | 0 Syste  | m Help +     | ricargut + |
|--------------------------------------------------------------|-------------------------------|------------------------------|---------------|-------|---------|-------------|---------|------------|----------|--------------|------------|
|                                                              |                               |                              | Configuration | Users | Domains | Integration | Updates | Licenses * | Health + | Monitoring + | Tools *    |
| Product Updates Rule Updates Geolocation Updates             |                               |                              |               |       |         |             |         |            |          |              |            |
|                                                              |                               |                              |               |       |         |             |         |            |          | O Uplo       | ad Update  |
|                                                              | © Success<br>Upload succeeded | ×                            |               |       |         |             |         |            |          |              |            |
| Currently running software version: 6.2.3                    |                               |                              |               |       |         |             |         |            |          |              |            |
| Updates                                                      |                               |                              |               |       |         |             |         |            |          |              |            |
| Ive                                                          | Version                       | Date                         |               |       |         | Release N   | ites    |            | Reboot   |              |            |
| Sourcefire Vulnerability And Fingerprint Database Updates    | 294                           | Fri Feb 9 01:08:31 UTC 2018  |               |       |         |             |         |            | No       |              | 🗰 B        |
| Sourcefire 3D Defense Center S3 Upgrade (v6.2.0.x and below) | 6.2.3-84                      | Wed Apr 4 02:22:09 UTC 2018  |               |       |         |             |         |            | Yes      |              | 4 8        |
| Sourcefire 3D Defense Center S3 Upgrade (v6.2.1 and above)   | 6.2.3-84                      | Wed Apr 4 02:22:07 UTC 2018  |               |       |         |             |         |            | Yes      |              | 📽 🖯        |
| Cisco FTD Upgrade (v6.2.1 and above)                         | 6.2.3-83                      | Sun Apr 1 05:28:58 UTC 2018  |               |       |         |             |         |            | Yes      |              | 2 🗰 🖯      |
| Cisco Network Sensor Upgrade (v6.2.1 and above)              | 6.2.3-83                      | Sun Apr 1 06:38:26 UTC 2018  |               |       |         |             |         |            | Yes      | 1            | 2 🌤 🗄      |
| Cisco FTD SSP Patch                                          | 6.2.2.2.109                   | Mon Feb 26 18:16:24 UTC 2018 |               |       |         |             |         |            | Yes      |              | £ 🌤 🖯      |
| Sourcefire 3D Defense Center S3 Patch Uninstaller            | 6.2.2.2.109                   | Mon Feb 26 19:35:45 UTC 2018 |               |       |         |             |         |            | Yes      |              | 🏶 B        |
| Cisco FTD Patch                                              | 6.2.2.2-109                   | Mon Feb 26 18:15:55 UTC 2018 |               |       |         |             |         |            | Yes      |              | £ 🌤 🖯      |
| Cisco PTD SSP Patch                                          | 6.2.2.2.109                   | Mon Feb 26 18:16:18 UTC 2018 |               |       |         |             |         |            | Yes      |              | 2 🌤 🗄      |
| Cisco Network Sensor Patch                                   | 6.2.2.2-109                   | Mon Feb 26 19:39:20 UTC 2018 |               |       |         |             |         |            | Yes      |              | 🖉 🌤 🗇      |
| Sourcefire 3D Defense Center 53 Patch                        | 6.2.2.2.109                   | Mon Feb 26 19:37:13 UTC 2018 |               |       |         |             |         |            | Yes      |              | 🦇 B        |
| Cisco FTD SSP Patch                                          | 6.2.2.1-73                    | Fri Nov 3 17:48:39 UTC 2017  |               |       |         |             |         |            | Yes      | 1            | £ 👾 🖯      |
| Sourcefire 3D Defense Center S3 Patch Uninstaller            | 6.2.2.1.73                    | Fri Nov 3 19:08:21 UTC 2017  |               |       |         |             |         |            | Yes      |              | 🗰 🖯        |
| Sourcefire 3D Defense Center S3 Patch                        | 6.2.2.1-73                    | Fri Nov 3 19:09:03 UTC 2017  |               |       |         |             |         |            | Yes      |              | 🗰 🖯        |
| Cisco FTD SSP Hotfix 88 (v6.2.1 and above)                   | 6.2.2.1-1                     | Wed Mar 7 21:45:06 UTC 2018  |               |       |         |             |         |            | Yes      | 8            | £ 🗰 🖯      |
| Sourcefire 3D Defense Center S3 Upgrade (v6.2.0.x and below) | 6.2.2-81                      | Mon Sep 4 22:48:43 UTC 2017  |               |       |         |             |         |            | Yes      |              | 🗰 🖯        |
| Cisco FTD SSP Hotfix BN (v6.2.0.x and below)                 | 6.2.0.5-3                     | Fri Feb 2 22:44:53 UTC 2018  |               |       |         |             |         |            | Yes      | 8            | £ 🕷 🖯      |
| Cisco FTD SSP Patch                                          | 6.2.0.4-85                    | Thu Dec 21 23:39:55 UTC 2017 |               |       |         |             |         |            | Yes      | 1            | 🖉 🏶 🖯      |
| Cisco FTD SSP Patch                                          | 6.2.0.1-59                    | Sat Apr 15 06:49:01 UTC 2017 |               |       |         |             |         |            | Yes      | 8            | £ 👾 🗄      |
|                                                              |                               |                              |               |       |         |             |         |            |          | Downlo       | ad updates |

⚠ Cuidado: após a atualização, o sistema executa uma reinicialização.

Etapa 5. Escolha o dispositivo e selecione o botão Instalar para iniciar a atualização, como

mostrado na imagem.

| Overview Analysis Policies Devices Obje                                                                                                    | cts AMP Intelligence |                                           |               |               |             |         | Deploy          | System                                     | Help v ric   | argut v |
|----------------------------------------------------------------------------------------------------|----------------------|-------------------------------------------|---------------|---------------|-------------|---------|-----------------|--------------------------------------------|--------------|---------|
|                                                                                                    |                      |                                           | Configuration | Users Domains | Integration | Updates | Licenses •      | Health • M                                 | fonitoring • | Tools • |
| Product Updates Rule Updates Geolo                                                                                                    | ation Updates        |                                           |               |               |             |         |                 |                                            |              |         |
|                                                                                                    | c                    | Currently running software version: 6.2.3 |               |               |             |         |                 |                                            |              |         |
| Selected Update                                                                                                    |                      |                                           |               |               |             |         |                 |                                            |              |         |
| Type         Cisco PTD Upgrade (v6.2.1 and above)           Version         6.2.3-83           Date         Sun Apr 1 05:28:58 UTC 2018           Release Mode         Yes |                      |                                           |               |               |             |         |                 |                                            |              |         |
|                                                                                                    |                      |                                           |               |               |             |         |                 |                                            | By Group     | \$      |
| V Ungrouper (1 total)                                                                                                    |                      |                                           |               |               |             |         |                 |                                            |              |         |
| TD 172.16.1.40 - Cisco Firepower Threat Defense for VMW                                                                                                    | are v6.2.2           |                                           |               |               |             |         | 0 Initi<br>16.1 | Ith Policy<br>al Health Policy<br>11:25:02 | 2017-10-     | •       |
|                                                                                                    |                      |                                           |               |               |             |         | Launch R        | eadiness Check                             | Install      | Cancel  |

Etapa 6. Verifique o processo de atualização no Ícone de Notificação > Tarefas, como mostrado na imagem.

|                                          |                       | Deploy              | System | Help 🔻 | ricargut 🔻  |
|------------------------------------------|-----------------------|---------------------|--------|--------|-------------|
| Deployments     Health                   | Tasks                 |                     |        |        | <b>\$</b> ? |
| (1 total) 0 waiting 1 runnin             | g 0 retrying 0 succes | s <b>0</b> failures |        |        |             |
| Remote Install Apply to FTD Initializing |                       |                     |        |        | 46s         |
|                                          | No more messages      | to fetch.           |        |        |             |
|                                          |                       |                     |        |        |             |
|                                          |                       |                     |        |        |             |
|                                          |                       |                     |        |        |             |
|                                          |                       |                     |        |        |             |
|                                          |                       |                     |        |        |             |
|                                          | Remove all complete   | ed tasks.           |        |        |             |

## Verificar

Atualização do Firepower Management Center

Navegue até Ajuda > Sobre para verificar se você tem a versão desejada, como mostrado na imagem.

| Overview Analysis Po       | olicies Devices Objects AMP Intelligence     |
|----------------------------|----------------------------------------------|
|                            |                                              |
| Model                      | Cisco Firepower Management Center for VMWare |
| Serial Number              | None                                         |
| Software Version           | 6.2.3 (build 84)                             |
| OS                         | Cisco Fire Linux OS 6.2.3 (build13)          |
| Snort Version              | 2.9.12 GRE (Build 136)                       |
| Rule Update Version        | 2017-10-26-001-vrt                           |
| Rulepack Version           | 1981                                         |
| Module Pack Version        | 2258                                         |
| Geolocation Update Version | None                                         |
| VDB Version                | build 294 ( 2018-02-09 01:06:55 )            |

### Atualização de dispositivos Firepower

Navegue até Devices > Device Management e verifique se você tem a versão desejada, como mostrado na imagem.

| Overview Analysis Policies Dev                                                                  | vices Objects AMP                                            | Intelligence            |                                            |                        |       |       |  |
|-------------------------------------------------------------------------------------------------|--------------------------------------------------------------|-------------------------|--------------------------------------------|------------------------|-------|-------|--|
| Device Management NAT VPN                                                                       | QoS Platform Setti                                           | ngs FlexCo              | nfig Certific                              | ates                   |       |       |  |
| Device Management<br>List of all the devices currently registered on the<br>View By : Group All | he Firepower Management Cente<br>(3)   Error (1)   Warning ( | er.<br>0)   Offline (0) | Normal (2)                                 | Deployment Pending (0) |       |       |  |
| Name                                                                                            | Model                                                        | Versi Lic               | enses                                      | Access Control Policy  | Group |       |  |
| ⊿ 📁 Ungrouped (3)                                                                               |                                                              |                         |                                            |                        |       |       |  |
|                                                                                                 |                                                              |                         |                                            |                        |       |       |  |
| FP7010<br>192.168.20.51                                                                         | Cisco FirePOWER<br>7010                                      | 6.2.2.2 Main<br>Filte   | ection, Control,<br>vare, URL<br>ring, VPN | Blank                  |       | 0 🖥 🦄 |  |
| FTDV623<br>192.168.20.17 - Routed                                                               | Cisco Firepower<br>Threat Defense for<br>VMWare              | 6.2.3 Bas<br>Filte      | e, Threat,<br>vare, URL<br>ring            | Blank                  |       | / 0 🗶 |  |
| <b>NGIPS</b><br>192.168.20.18                                                                   | NGIPSv for VMware                                            | 6.2.3 Male<br>Filte     | ection, Control,<br>vare, URL<br>ring      | Blank                  |       | / 6 🔆 |  |

# Troubleshooting

Se o procedimento de atualização falhar, gere os arquivos de solução de problemas e abra um

caso no TAC. Consulte este guia para gerar os arquivos de solução de problemas.

O Cisco Firepower soluciona problemas nos procedimentos de geração de arquivos

#### Sobre esta tradução

A Cisco traduziu este documento com a ajuda de tecnologias de tradução automática e humana para oferecer conteúdo de suporte aos seus usuários no seu próprio idioma, independentemente da localização.

Observe que mesmo a melhor tradução automática não será tão precisa quanto as realizadas por um tradutor profissional.

A Cisco Systems, Inc. não se responsabiliza pela precisão destas traduções e recomenda que o documento original em inglês (link fornecido) seja sempre consultado.